## Instrukcja rejestracji w portalu eGmina przez przeglądarkę www

- 1. Wejdź na stronę: https://epodatki.umlubartow.pl/
- 2. Rejestrujemy się

| А      | А       | А  | lacksquare | ₽      |
|--------|---------|----|------------|--------|
| Zareje | struj s | ię | Zalog      | uj się |

3. Wypełniamy dane (wybierz odpowiedni status prawny). Pamiętaj, że hasło to minimum 8 znaków a w tym jedna cyfra, jedna litera wielka, jeden znak specjalny.

eGmina

# Rejestracja

| Osoba fizyczna    | ⊖Osoba prawna |
|-------------------|---------------|
| Email             |               |
| mojemail@gmail.co | m             |
| Hasło             |               |
| •••••             |               |
| Powtórz hasło     |               |
| •••••             |               |
| _                 |               |

🗹 Akceptuję regulamin

🗹 Zgoda na otrzymywanie powiadomień

#### Zarejeş<mark>liruj</mark> się

#### Regulamin

- 4. Po prawidłowej rejestracji sprawdź swój email (zerknij też do SPAMU). Czeka tam wiadomość od:
  - eGmina

Odebrane Powiadomienia Rejestracja konta w systemie eGmina

5. Wchodzimy i potwierdzamy klikając wyraz POTWIERDŹ

Temat: Rejestracja konta w systemie eGmina

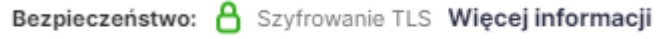

Proszę potwierdzić email podany podczas rejestracji. Potwierdź

Kolejny krok to powrót do strony <u>https://epodatki.umlubartow.pl/</u> i tam już klikamy ZALOGUJ SIĘ.
 Wprowadzamy swoje dane do logowania.

|   | $\sim$ |   |       |   |
|---|--------|---|-------|---|
| Δ | ( -    | m | m     |   |
| C | J      |   | 11 19 | ч |

## Logowanie

| Login lub Email    |  |
|--------------------|--|
|                    |  |
|                    |  |
| Hasło              |  |
|                    |  |
|                    |  |
| 🗆 Zapamiętaj       |  |
|                    |  |
| Zaloguj się        |  |
| Zanomniałoć hasła? |  |

Wyślij ponownie email potwierdzający

- 7. Po prawidłowym zalogowaniu po prawej stronie tam gdzie było **ZALOGUJ SIĘ** widzimy teraz swój adres email i **WYLOGUJ SIĘ**. Oznacza to, że jest ok.
- 8. Potwierdzamy swoją tożsamość, portal musi zweryfikować czy Jan Kowalski to właśnie jest on a zrobimy to za pomocą Profilu zaufanego, bankowości elektronicznej, lub ePUAPu. Klikamy w ikonę Login

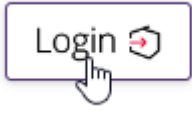

 Jeśli masz jedną z poniższych usług i znasz dane logowania do niej to możemy kontynuować. Jeśli nie to koniecznie zacznij od założenia profilu zaufanego tutaj: <u>Wybór sposobu rejestracji - Profil zaufany (pz.gov.pl)</u> Zakładam, że korzystasz z tych usług.

| go go                                                        | ov.pl                                                                         | 🌐 polski |  |
|--------------------------------------------------------------|-------------------------------------------------------------------------------|----------|--|
| Zaloguj się do usługi<br>Wybierz bezpieczny sposób logowania |                                                                               |          |  |
| 2                                                            | <b>Profil zaufany</b><br>Użyj loginu i hasła lub bankowości elektronicznej    | >        |  |
|                                                              | Aplikacja mObywatel (Policany)<br>Skanuj kod QR za pomocą aplikacji mObywatel | >        |  |
| Î                                                            | Bankowość elektroniczna<br>Zaloguj się za pomocą bankowości elektronicznej    | >        |  |
| 0                                                            | <b>e-Dowód</b><br>Użyj aplikacji mobilnej lub komputera z czytnikiem          | >        |  |
| 03                                                           | USE eID<br>Use your National eID to access online services                    | >        |  |

Wybieram opcję pierwszą wpisuję swoje dane logowania i hasło do profilu zaufanego. Po chwili widzę moje podatki i należności.

| eGmina                                                                     | Podatki i opłaty                                                                                 | Nalezności |
|----------------------------------------------------------------------------|--------------------------------------------------------------------------------------------------|------------|
| <ul> <li>Miejsca</li> <li>O urzędzie</li> <li>Dodatki i oplaty:</li> </ul> | Nieruchomości. Działki - Osoby fizyczne: podatki lokalne                                         |            |
| Powiadomienia                                                              | Do zapłuty: 0.00 at  Nieruchomości. Grunty - Osoby fizyczne: podatki lokalne Do zapłuty: 0.00 at |            |
|                                                                            | Grunty. Działki - Osoby fizyczne: podatki lokalne<br>Do zapłaty: 000 zł                          |            |
|                                                                            | * W przypadku braku na lidcie kartoteki zobowiązań prosimy o kontakt z pracownikiem urzędu.      |            |

- 10. Analizuję informację ewentualnie dokonuję płatności online.
- 11. Po zakończonej pracy koniecznie się wyloguj (górny prawy narożnik okna przeglądarki)

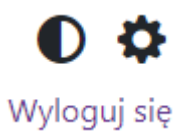

# Instrukcja korzystania z aplikacji mobilnej eGMINA

Ustalmy z jakiego urządzenia korzystasz?

- a) Smartfon z Androidem potrzebujemy aplikacji eGmina ze sklepu Play
- b) Smartfon z IOS (iPhone) potrzebujemy aplikacji ze sklepu App Strore
- 1. Wchodzimy do aplikacji sklepu na telefonie w wyszukiwarce wpisujemy eGmina, ściągamy i instalujemy aplikację

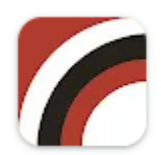

eGmina BUK Softres sp. z o.o. 2,5 ★

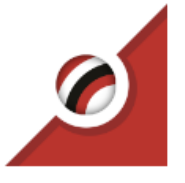

### eGmina

Aplikacja adresowana je Informacje w niej zawari Zobacz więcej >

Dla Androida

Dla iPhona

- 2. Pytanie: Czy masz już wcześniej założone konto przez przeglądarkę w portalu eGmina?
  - a) TAK wprowadź dane logowania w zainstalowanej aplikacji i postępuj zgodnie ze wskazówkami
  - b) NIE Konieczne będzie zarejestrowanie się poprzez telefon.

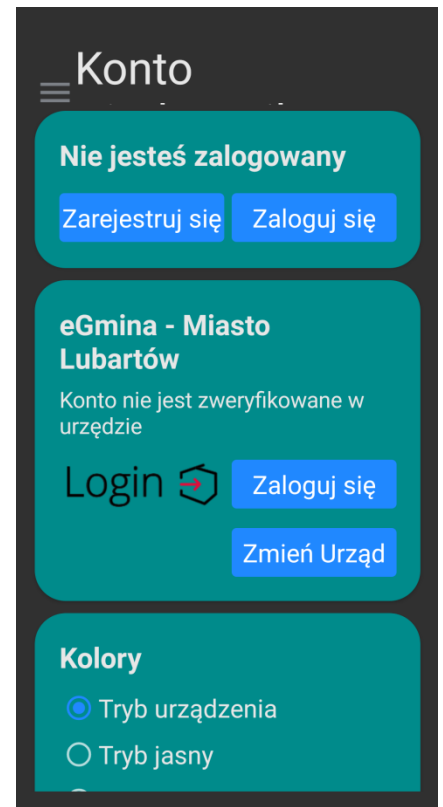

Klikamy ZAREJESTRUJ SIĘ i tu uwaga: Pamiętaj, że hasło to minimum 8 znaków a w tym jedna cyfra, jedna litera wielka, jeden znak specjalny.

3. Wprowadzamy dane do logowania: swój adres e-mail (dobrze, jak masz dostęp do poczty na swoim smartfonie) oraz hasło biorąc pod uwagę wymagania dotyczące hasła (jeśli hasło nie będzie spełniało wymagań otrzymasz komunikat o błędzie).

| eGmina                                                                           |  |  |
|----------------------------------------------------------------------------------|--|--|
| Wybierz swój urząd<br>UM Lubartów •                                              |  |  |
| Email                                                                            |  |  |
| Hasło 👁                                                                          |  |  |
| <ul> <li>Oświadczam, że znam i akceptuję<br/>postanowienia regulaminu</li> </ul> |  |  |
| Regulamin                                                                        |  |  |

Wybierz odpowiedni urząd, wpisz swój e-mail i wymyślone hasło, zaznacz Oświadczam...... Pojawi się poniżej przycisk **ZAREJESTRUJ SIĘ** i klikamy w niego.

Dziękujemy Twoja rejestracja przebiegła prawidłowo. Na adres @wp.pl wysłaliśmy wiadomość z linkiem aktywacyjnym. W razie jakichkolwiek problemów korzystaj z działu kontaktu na stronie sprawnyurzad.pl.

eGmina

ZAMKNIJ

Otrzymamy komunikat, zamykamy go i sprawdzamy swoją pocztę szukając wiadomości od:

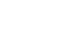

Odebrane Powiadomienia Rejestracja konta w systemie eGmina

Następnie potwierdzamy klikając słowo POTWIERDŹ.

Bezpieczeństwo: 🖰 Szyfrowanie TLS Więcej informacji

Proszę potwierdzić email podany podczas rejestracji. Potwierdź

4. Wracamy do naszej aplikacji i możemy się zalogować danymi, które podaliśmy podczas REJESTRACJI.

|    | eGmina                              |  |  |
|----|-------------------------------------|--|--|
|    |                                     |  |  |
| На | 0                                   |  |  |
|    | Zaloguj się                         |  |  |
|    | Wyślij ponownie mail<br>aktywacyjny |  |  |

Po prawidłowym zalogowaniu – weryfikujemy swoją tożsamość. Jeśli masz jedną z poniższych usług i znasz dane logowania do niej to możemy kontynuować. Jeśli nie to koniecznie zacznij od założenia profilu zaufanego tutaj: <u>Wybór sposobu rejestracji - Profil zaufany (pz.gov.pl)</u> Zakładam, że korzystasz z tych usług.

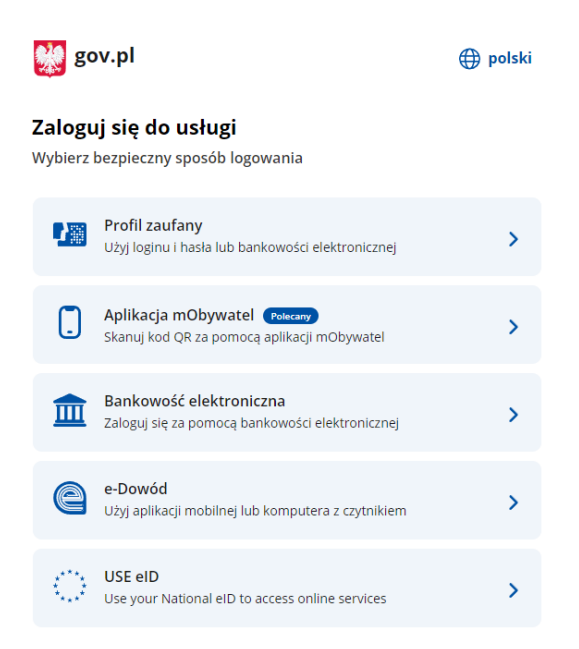

5. Klikam zaloguj się i wybieram jedną z usług. Wybrałem Profil Zaufany.

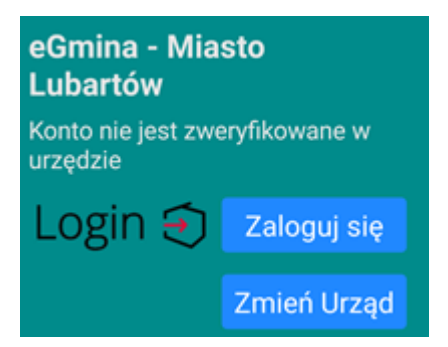

Po prawidłowej weryfikacji, że Jan Kowalski to właśnie ja mam dostęp do okna głównego aplikacji.

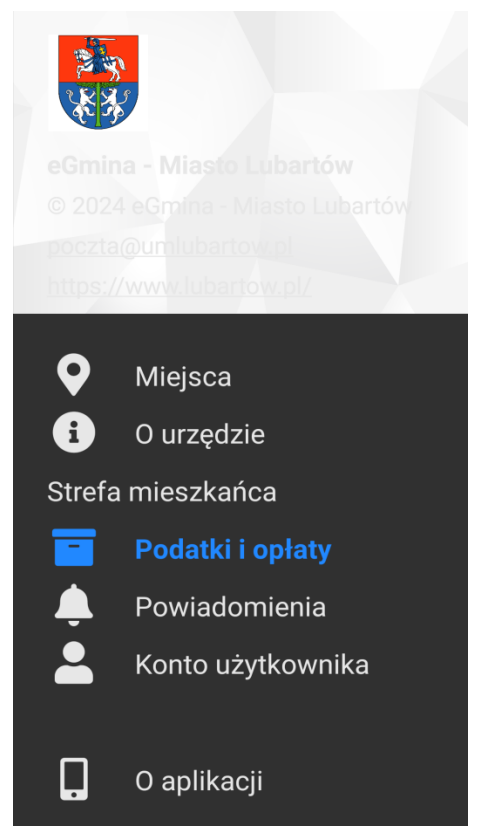

Wybieram - Podatki i opłaty. Widzę swoje należności i mogę dokonać wpłaty.

### Pytania i odpowiedzi:

- 1. **Nie mam Profilu zaufanego.** Koniecznie go załóż, bez niego nie przejdziesz procesu weryfikacji tożsamości. Profil zakładamy: Wybór sposobu rejestracji - Profil zaufany (pz.gov.pl)
- 2. Nie przyszedł e-mail z potwierdzeniem założenia konta w portalu sprawdź folder Spam na swojej poczcie, czasem wiadomość rejestracyjna może tam wpaść.
- 3. **Założyłem konto ale nie widzę okna do weryfikacji tożsamości** koniecznie zamknij aplikację w telefonie, uruchom ją raz jeszcze. Wpisz dane do logowania. Po zalogowaniu dostępne będzie okno na tym samym ekranie służące do potwierdzenia tożsamości.
- 4. **Nie mogę pobrać aplikacji** Twój telefon nie jest zalogowany do sklepu Play lub App Store. Należy zalogować się tam kontem Google lub kontem Apple ID.

Instrukcja korzystania z portalu eGmina. Wersja instrukcji 1.0.